# ELEC-E8407

# Electromechanics

Simulation exercise: Transformer

### Simulation exercise: E core type Transformer

The simulation exercise aims to present typical setups for the estimation of electrical quantities in power transformers to create a better understanding of the basic operating principles of a power transformer. The transformer model studied in this simulation exercise is implemented using the commercial finite element software **COMSOL Multiphysics**. The primary winding of the transformer is connected to a primary resistor,  $R_p$  and the AC voltage source, Vac while the secondary winding is connected to the secondary load resistor,  $R_s$  as shown in Figure 1 below. The model is solved in frequency domain for a line frequency of 50 Hz.

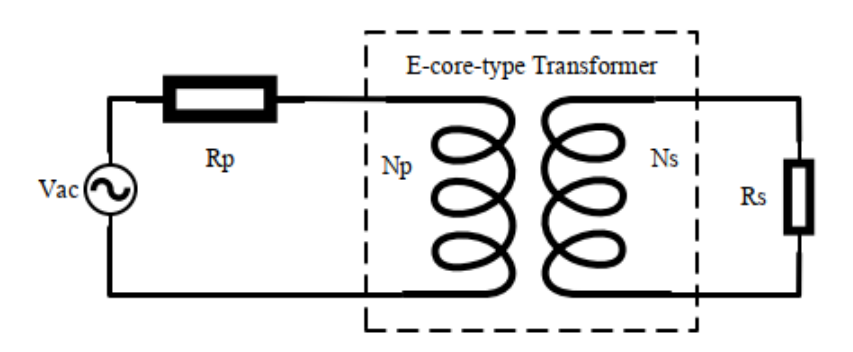

Figure 1: Transformer supply setup

An equivalent circuit model based on physical reasoning is often used to compute important quantities such as voltage, current, reactance etc. of the practical transformer. In the equivalent circuit model, the quantities of primary or secondary side can be transferred to another side by referring all the quantities to the primary or secondary (most convenient one). Figure (2) shows a single-phase equivalent circuit model where all the secondary side quantities are transferred to the primary side. The primed mark indicates all the referred quantities. The following symbols are used for the quantities on the single-phase equivalent circuit:

- $U_{v1}$  Primary phase to neutral voltage
- $I_1$  Primary current
- $R_1$  Primary resistance
- $X_{\sigma 1}$  Primary stray reactance
- $U'_{v2}$  Secondary phase to neutral voltage
- *I*<sup>'</sup><sub>2</sub> Secondary current
- $R'_2$  Secondary resistance
- $X'_{\sigma 2}$  Secondary stray reactance
- $R_{Fe}$  Iron loss resistance
- $X_m$  Magnetizing (principle) reactance

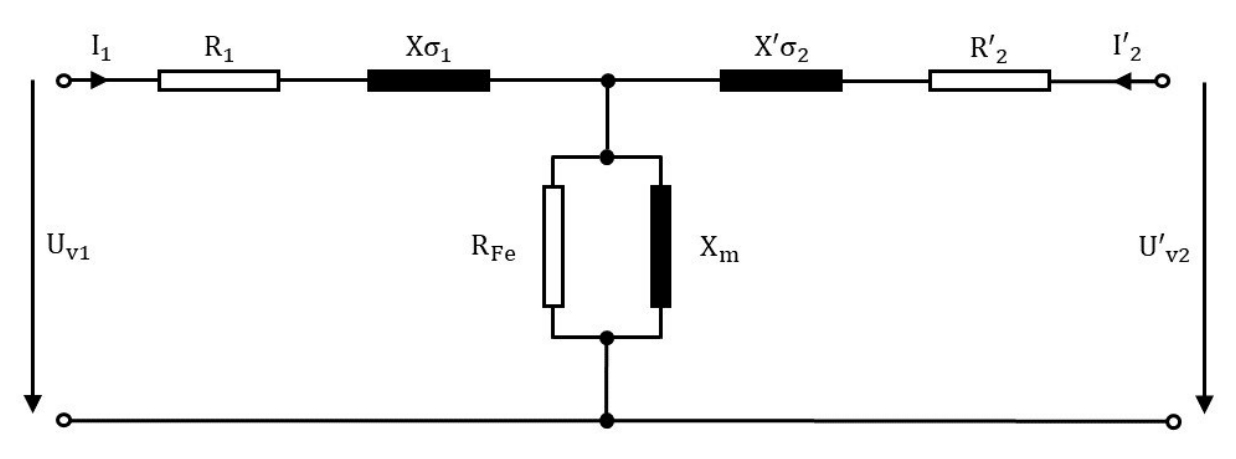

Figure 2: A single phase equivalent circuit model referred to the primary side

The input parameters shown in table 1 are parameterized and can therefore easily be changed.

| Parameter      | Values | Description                          |
|----------------|--------|--------------------------------------|
| Vac            | 24V    | Primary (Supply) voltage             |
| nu             | 50Hz   | Frequency of supply voltage          |
| Np             | 240    | Number of turns in primary winding   |
| Ns             | 150    | Number of turns in secondary winding |
| $R_p$          | 0.05Ω  | Primary side resistance              |
| R <sub>s</sub> | 5Ω     | Load resistance                      |
| Cs             | 2.5mF  | Capacitive load                      |
| Ls             | 5mH    | Inductive load                       |

Table 1: Input parameters

The following simulation will be carried out:

- Standard tests (i.e. short-circuit and open circuit simulation)
- Load tests (i.e. resistive, inductive, and capacitive loads)

### Simulation setup instructions

Download and install **COMSOL Multiphysics 5.5** software on your personal computer from www. download.aalto.fi and Open the file trans\_elec\_course\_sim. Follow the steps to run the simulations.

#### a) Input parameters

To define the input parameters: In the **model builder** window locate **Global Definitions** – **Parameters 1.** Note Always change all input parameters here

#### b) Open Circuit Test: (question 1)

 Define the primary coil input: In the model builder window locate on Component (double click) - magnetic fields (double click) - coil 1 (single click), From the setting window locate Coil excitation list, choose Circuit (current). (i.e. Vac = 24\*sqrt (2))

- 2. Define the Secondary coil input: In the model builder window locate coil 2(single click), From the setting window locate Coil excitation list, choose Current input  $I_{coil} = 0$ .
- 3. In the model builder window locate Electrical circuit (double click) External I vs U1, From the setting window locate Electric potential list, choose Coil voltage (mf/coil1).
- 4. In the model builder window locate on Study-1 (single click), next go to setting window and click on =Compute.
- 5. Results: In the **model builder** window locate **Results** (double click) **derived values** (double click) **Global Evaluation 1, From the setting window** click on = **Evaluate.**
- c) Short Circuit Test: (question 1)
  - 1. Define the primary coil input: The model builder window locates Electric circuit Voltage source V1, From the setting window locate voltage  $V_{src}$  and use 10% of the rated supply voltage  $V_{ac}$ . (i.e. 0.1\*Vac\*sqrt (2))
  - 2. Define the Secondary coil input: In the **model builder** window locate **coil 2**, From the **setting window** locate **Coil excitation** list, choose **Voltage** input  $V_{coil} = 0$
  - 3 In the model builder window locate on Study-2 (single click), next go to setting window and click on =Compute.
  - 4 Results: In the model builder window locate Results derived values Global Evaluation 2, From the setting window click on = Evaluate.
- d) Load simulation: (question 2 5)
  - 1 Define the primary coil input: The model builder window locates Electric circuit-Voltage source V1, From the setting window locate voltage  $V_{src}$  and use 100% of rated supply voltage  $V_{ac}$ . (i.e. Vac = 24\*sqrt (2))
  - 2 Define the Secondary coil input: In the **model builder** window locate **coil 2**, From the **setting window** locate **Coil excitation** list, choose **Circuit (current)**.
  - 3 In the model builder window locate Electrical circuit External I vs U2, right click on it and select Enable, From the setting window locate Electric potential list, choose Coil voltage (mf/coil2).
  - 4 In the model builder window locate Electrical circuit Resistor R2. Right click to enable Resistor R2, keep (Inductor L1 and Capacitor C1) disabled.
  - 5 In the model builder window locate on Study-3–load\_sim (single click), next go to setting window and click on =Compute.
  - 6 Results: In the model builder window locate Results derived values Global Evaluation 3, From the setting window click on = Evaluate.
  - 7 In the model builder window locate Electrical circuit Inductor L1. Right click to enable Inductor L1, keep (Resistor R2 and Capacitor C1) disabled.
  - 8 In the model builder window locate Electrical circuit Capacitor C1. Right click to enable Capacitor C1 keep (Resistor R2 and Inductor L1) disabled.
  - 9 Repeat steps 5 and 6 in each case to obtain the results.

## Questions

- 1. Calculate the equivalent circuit parameters shown in figure 2 from the results of opencircuit and short circuit simulations.
- 2. Carry out a load simulation by increasing the resistive load from  $10\Omega 100\Omega$  in step of  $10\Omega$  and explain the effects of increase resistive load on the transformer.
- 3. Simulate the transformer at resistive  $(5\Omega)$ , capacitive (2.5mF) and inductive (5mH) loads and calculate efficiency and power factor for each load condition.
- 4. Explain the difference in results obtained in 3
- 5. Compare the Volumetric flux density distribution in all simulated cases and give comments. Add one figure showing the magnetic flux density distribution of the transformer in any of the case simulated.
- 6. Give overall comments about the simulation exercise.